# SIUI

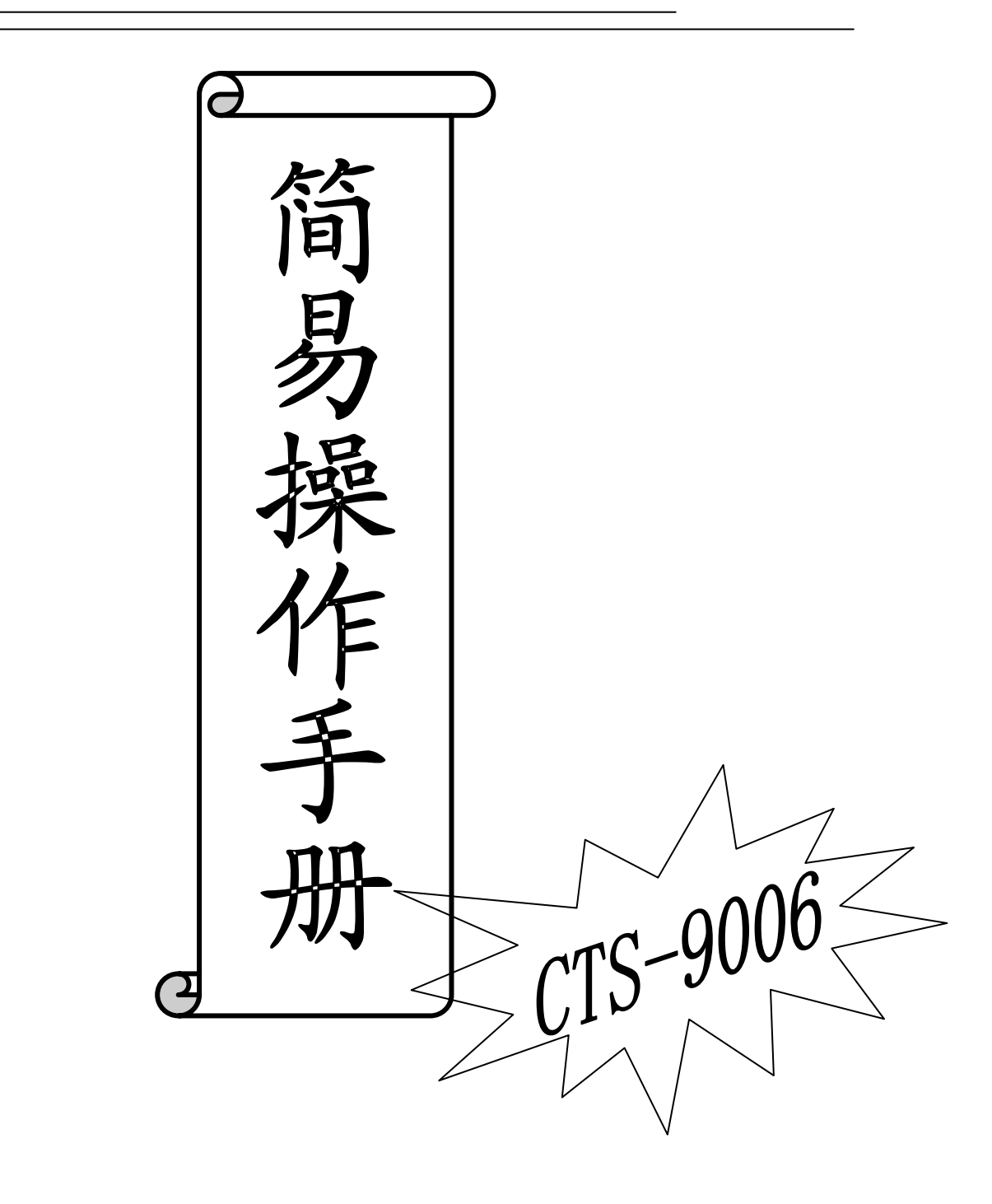

汕头市超声仪器研究所有限公司

## CTS-9006 仪器简易操作说明

一、仪器界面简介

## 1.按键

表1 按键说明表

| 按键符号       | 按键名称   | 描述                        |  |  |  |
|------------|--------|---------------------------|--|--|--|
|            | 方向键    | 用于选择子菜单、调节数值的增减、选项的切换等。   |  |  |  |
|            |        | 自定义功能键,可定义为"峰值包络"、"峰值回波"、 |  |  |  |
|            | 工力台となま | "屏幕拷贝"或"打印"的功能。           |  |  |  |
| 冻结         | 功肥健    | 启用/取消冻结功能。                |  |  |  |
| AGC        |        | 启用/取消自动增益功能。              |  |  |  |
| $\bigcirc$ | 确认键    | 用于执行功能或确认选项。              |  |  |  |
| IT T       |        | 用于最基本的仪器调节。包括范围、声速、延迟、零点、 |  |  |  |
| 至4         |        | 抑制、增益、步进及闸门起位、宽度和电平等。     |  |  |  |
| DAC        |        | 用于调出 DAC 主菜单。             |  |  |  |
| AVG        | 主菜单键   | 用于调出 AVG 主菜单。             |  |  |  |
| 校正         |        | 用于调出自动校正主菜单。              |  |  |  |
| 存储         |        | 用于调出存储主菜单。                |  |  |  |
| 设置         |        | 用于调节设置主菜单。                |  |  |  |
| C          | 电源键    | 用于开机/关机。                  |  |  |  |

## 2.菜单

| 主菜单 | 子菜单 | 主菜单 | 子菜单    | 主菜单  | 子菜单  |
|-----|-----|-----|--------|------|------|
| 基本  | 增益  | DAC | DAC 操作 | 标准选择 | 标准名称 |
|     | 步进  |     | 闸门起位   |      | 标准等级 |
|     | 声程^ |     | 增益     |      |      |

表 2 菜单结构

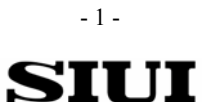

## 汕头市超声仪器研究所有限公司

| 声速^   | 声程^  |  |
|-------|------|--|
| 延迟^   | 判废线  |  |
| 零点^   | 定量线  |  |
| 抑制    | 评定线  |  |
| 闸门起位^ | 补偿   |  |
| 闸门宽度  | 曲线选择 |  |
| 闸门电平  | 标准选择 |  |

#### 表2(续)

| 菜单   | 子菜单  | 主菜单 | 子菜单      | 主菜单  | 子菜单   |
|------|------|-----|----------|------|-------|
|      | 存储号  | AVG | AVG 操作   | 自动校正 | 闸门起位  |
|      | 存入   |     | 闸门起位     |      | 参照物1  |
|      | 调出   |     | 增益       |      | 参照物 2 |
| 册归   | 删除   |     | 声程^      |      | 增益    |
| 方碑   | 目录   |     | 基准孔径     |      | 声程^   |
| 1于1泊 | 预览   |     | AVG 曲线 1 |      | 声速^   |
|      | 删除所有 |     | AVG 曲线 2 |      | 延迟^   |
|      | 输出   |     | AVG 曲线 3 |      | 零点^   |
|      |      |     | 补偿       |      | 选项    |
|      |      |     | 衰减       |      | 角度测量  |

#### 表2(续)

| 主菜单  | 子菜单   | 主菜单 | 子菜单   | 子菜单      | 子菜单   |
|------|-------|-----|-------|----------|-------|
|      | 闸门起位  |     | 角度^   | 报警方式     | 日期时间  |
|      | 孔深    | ]   | K 值^  | 坐标模式     | 回出厂设置 |
|      | 孔径    |     | 前沿长度  | AVG 探头频率 |       |
| 角度测量 | 增益    | 设置  | 工件厚度^ | AVG 晶片尺寸 |       |
|      | 声程^   |     | 发射方式  | F1 键     |       |
|      | 角度结果  |     | 阻尼    | 颜色方案     |       |
|      | K 值结果 |     | 频带    | 自动波高     |       |
|      |       |     | 检波方式  | 填充选项     |       |
|      |       |     | 重复频率  | 打印格式     |       |
|      |       |     | 单双探头  | 语言       |       |

注 1: 标注黑体字体的文字表示该子菜单带有扩展子菜单。选中激活后,会弹出扩展子菜单。

注 2: 标有 "^"号的子菜单具有微调/粗调操作,当仪器子菜单右边显示 "^" 符号表示微调状态;显示 "-"

- 2 -

符号表示粗调状态。

## 3.画面

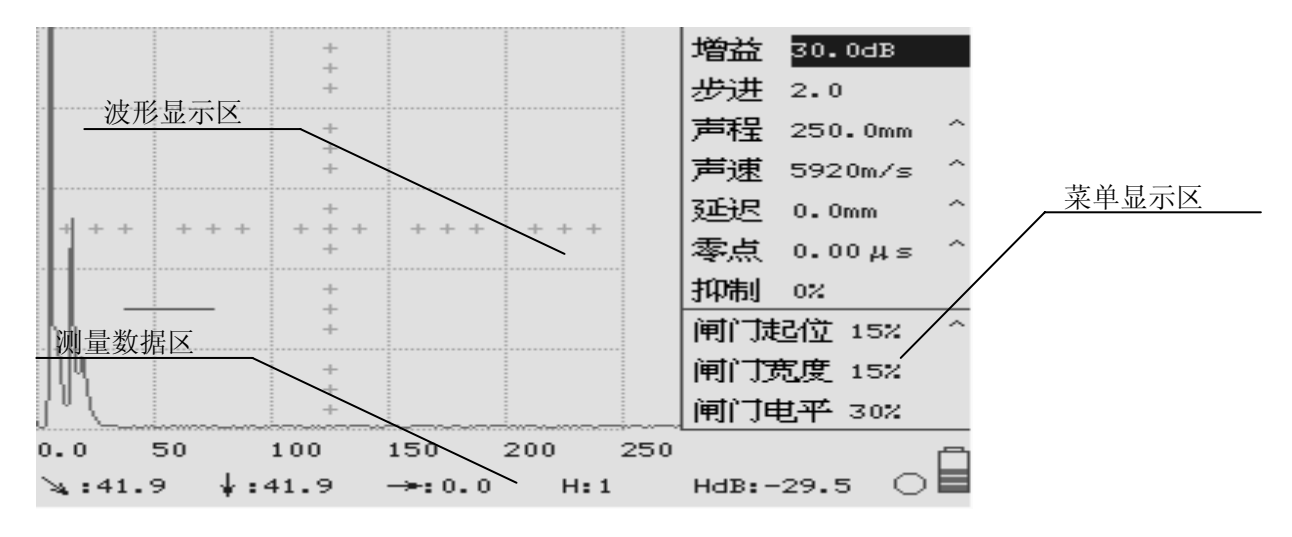

#### 图1 仪器画面示意图

## 4.测量数据区

测量数据区的视图见图 2,参数和符号的意义见表 3。

| Rs   | 1  | 2      | 3    | 4   | Re     | CL/EW:xxxx   |  |
|------|----|--------|------|-----|--------|--------------|--|
| ∖:xx | xx | ↓:xxxx | →: x | xxx | H:xxxx | HdB:xxxx * 🔿 |  |

图 2 测量数据区示意图

表 3 参数和符号的意义说明

| 参数和符号         | 描述                          |  |  |  |
|---------------|-----------------------------|--|--|--|
| 7             | 闸门内回波测量点声程。                 |  |  |  |
| Н             | 闸门内回波测量点幅度百分比。              |  |  |  |
| HdB           | 闸门内回波测量点幅度和闸门高度间的 dB 差值。    |  |  |  |
| Ļ             | 斜探头探伤时,闸门内回波测量点的深度。         |  |  |  |
| $\rightarrow$ | 斜探头探伤时,从探头前沿到闸门内回波测量点的水平距离。 |  |  |  |
| - 3 -         |                             |  |  |  |

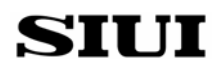

#### 汕头市超声仪器研究所有限公司

| CL         | 表示 DAC 曲线下闸门内回波测量点所处区域。(仅在 DAC 曲线下显示)   |
|------------|-----------------------------------------|
| EW         | 表示 AVG 曲线下闸门内回波测量点的平底孔当量。(仅在 AVG 曲线下显示) |
| Rs         | 范围起点。                                   |
| Re         | 范围终点。                                   |
| 1, 2, 3, 4 | 该坐标格刻度线对应距离的显示值。                        |
| *          | 启用冻结标志,如果没有,显示空白。                       |
| 0          | 报警标志,在报警状态下变色闪烁实心圆,在无报警状态下为空心圆。         |
|            | 电池电量标志。                                 |

#### 二、横波斜探头探伤步骤

假设使用 CTS-9006 探伤仪、2.5Z14×14K2 斜探头,应用 JB4730-2005 标准,对 20mm 厚钢板对接焊缝进行检测,工作程序一般如下。

- 注: ◆ 本例以 JB4730-2005 标准作举例,应用其他标准的探伤步骤相同。
  - ◆ 本仪器不用对状态进行清零或预先选择存储号,只需在所有参数设置(包括 DAC 曲线制 作等)完成后存入空白存储号中即可。

#### 2.1 仪器参数初步设定

【设置】菜单中,"回出厂设置"=on。(恢复出厂设置完成后会自动变为"off")

#### 2.2 探头参数测定

1) "声速"、"零点"和"前沿长度"的测定

按『校正』键,用探头对 CSK-IA 试块 R50 进行扫查,找到回波最高 点,调节"闸门起位",使闸门套住该回波,按 22 键;然后用探头对 CSK-IA 试块 R100 进行扫查,找到回波最高点,调节"闸门起位",使闸门套住该 回波,再按 22 键。此时,测量结果即显示在"声速"、"零点"项目中,即完成 "声速"、"零点"的测定。同时,用钢尺量出探头的前沿长度(可在『设置』 菜单中的"前沿长度"中输入数据)。

注: "零点"即探头晶片到入射点间的有机玻璃(或保护膜)声时。

2) "角度"(或"K值")的测量选中『校正』菜单中的"角度测量",并按键,进入角度测量界面。设

- 4 -

## SIUI

定"孔深"=30.0mm,"孔径"=50.0mm。

用斜探头对 CSK-IA 试块上圆心距离探测面 30mm 的Φ50mm 孔进行扫射, 确定最高回波,固定探头,调节"闸门起位",使闸门套住该回波,确认该回 波为闸门内最高回波,按键,测量结果即显示在"角度"和"K 值"项目中。

#### 2.3 制作 DAC 曲线

1) 设定『DAC』菜单中"DAC 操作" = 记录 , 开始制作曲线。

2) 用已校正过的斜探头扫射对比试块 CSK-IIIA 上深度 10mm 的Φ1×6 孔,找 到最高回波,按 AGC 键,使回波波幅为 80%,调节"闸门起位",使闸门套住 该回波,按 键,即记录第一个回波参考点,并自动绘出第一段曲线;

注: 仪器需处于『DAC』菜单时,按🞯键才能取中回波参考点。

3) 重复上述操作,依此记录下 20mm、30mm、40mm、50mm 等由浅到深孔 的回波。

注:如出现仪器所显示的反射孔深度值出现错误时,请注意调整【设置】菜单中的"厚度"栏目所 设定的数值。

4) 记录完所有回波参考点后,根据应用的探伤标准及等级(本例为JB4730-2005、20mm钢板对接焊缝),设定"判废线"=+5.0dB、"定量线"=-3.0dB、"评定线"=-9.0dB;并对表面耦合损失给予补偿(如需补偿4dB,则设定"补偿"=4.0dB);如探伤时需读取缺陷波的波峰与定量线间的dB差值,则设定"曲线选择"=定量线。此时即完成DAC曲线的制作及相关设置。

注:如应用其他探伤标准,对比试块应根据标准进行选择,判废线、定量线、评定线的灵敏度及 表面补偿 dB 数等也需按标准的相应要求进行设置。

5) 在『存储』菜单中,选择一个空的存储号,选中"存入"项,按方向键▶,保存当前数据(DAC曲线、测量参数及仪器其他设置均会同时保存),并记录下该编号,以备探伤时调出使用。

2.4 探伤使用

调节『设置』菜单中的"厚度"与被测焊板厚度相同(本例为 20.0mm)。
注:此时,仪器所显示的"深度"值为距离探测面的实际深度。

2) 用斜探头对焊缝区域进行扫查。当发现缺陷时,用闸门套住缺陷回波,屏 幕下方数据栏中即显示缺陷回波峰值与当前选中曲线(定量线)的dB差(HdB),

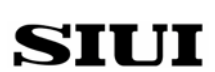

- 5 -

以及缺陷位置的相关数据(声程"丶"、深度"↓"、前沿距离"→")。

#### 三、纵波单晶直探头的操作

假设使用 CTS-9006 探伤仪、2.5Z20N 直探头,对锻件、钢板等进行检测,工作程序一般如下。

注:本仪器不用对仪器状态进行清零或预先选择存储号,在所有参数设置<包括 DAC 曲线制作>完 成后再选择空存储号存进去即可。

#### 3.1 仪器参数初步设定

『设置』菜单中,"回出厂设置"=on,"厚度"=250。

#### 3.2 探头参数测定

1) "零点"的测定

『校正』菜单中,"参照物 1"=100mm,"声程"=250.0mm,"声速"=5920m/s, "选项"=零点。

用探头对 CSK-IA 试块 100mm 厚的面进行扫查,找到回波最高点,调节"闸门 起位",使闸门套住该回波,按❷键,测量结果即显示在"零点"项目中,即完成"零 点"的测定。

#### 3.3 探伤使用

- 调节"声程"值为被测工件厚度的 1.5 倍左右、或使屏幕可显示需观察的 多次回波。调节『设置』菜单中的"厚度"与被测焊板厚度相同。
- 2) 按相关探伤标准(或工艺),调节增益至所需的探伤灵敏度。
- 3) 对工件进行扫查,当发现缺陷时,测出缺陷的面积(钢板),或用闸门套住 缺陷波(或底波),调节增益或按 AGC 键使回波达到基准波高,读取屏幕 上显示的"增益"值、声程(深度)等数据,并根据相关数据及公式计算 缺陷的当量大小(锻件)。

#### 四、纵波双晶直探头的操作

假设使用 CTS-9006 探伤仪、2.5Z20FG10Z 双晶直探头,对钢板进行检测,工 作程序一般如下。

注:本仪器不用对仪器状态进行清零或预先选择存储号,在所有参数设置<包括 DAC 曲线制作>完 成后再选择空存储号存进去即可。

- 6 -

SIUI

#### 4.1 仪器参数初步设定

『设置』菜单中,"回出厂设置"=on,"厚度"=100。

#### 4.2 探头参数测定

1) "零点"的测定

『校正』菜単中,"参照物 1"=10mm,"参照物 2"=18mm,"声程"= 100.0mm, "声速" = 5920m/s,"选项" =声速+零点。

用探头对阶梯试块 10mm 厚处进行扫查,找到回波最高点,调节"闸门起位", 使闸门套住该回波,按 键即记录下第 1 个参考点的数据;用探头对阶梯试块 18mm 厚处进行扫查,找到回波最高点,调节"闸门起位",使闸门套住该回波,按 键 即记录下第 2 个参考点的数据;此时,声速和零点校正结束,校正结果显示在"声 速"和"零点"项目中。

#### 4.3 探伤使用

1)调节"声程"值为被测工件厚度的 1.5 倍左右、或使屏幕可显示需观察的多次回波。调节『设置』菜单中的"厚度"与被测焊板厚度相同。

2) 按相关探伤标准(或工艺),调节增益至所需的探伤灵敏度。

3) 对工件进行扫查,当发现缺陷时,测出缺陷的面积。

<结束>

编制:汕头市超声仪器研究所有限公司 郭伟东 13809841396

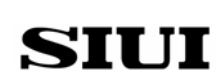

- 7 -